## **REGISTERING FOR A PROGRAM IN COMMUNITY END (CUSTOMER END)**

• Registrations are timed. Please be mindful of how long you are spending on a registration or it will time out and make you restart.

#### Step 1:

Create an account or log into your existing account

| BAY                                                        | JCC<br>Brooklym                                                       |
|------------------------------------------------------------|-----------------------------------------------------------------------|
| Losername                                                  |                                                                       |
| Password                                                   |                                                                       |
|                                                            | og in                                                                 |
| Forgot your password?                                      | Create Account                                                        |
| If you need help<br>please submit a<br>sending an email to | with this process,<br>a help request by<br>o info@kingsbayy.org<br>or |
| call us at 7                                               | 18-648-7703                                                           |
|                                                            |                                                                       |

### Step 2:

Click either the "Program Registrations" tab at the top of the page or the "Browse Registrations" tab located on the right side.

|                                 | Home Program Registrations                                                                                                    | Memberships                                                                                                    | Kings Bay Y                                                                                            | JCC Brooklyn Donate More                                                            | v                                                                                                    |         |  |
|---------------------------------|----------------------------------------------------------------------------------------------------|----------------------------------------------------------------------------------------------------|----------------------------------------------------------------------------------------------------|-------------------------------------------------------------------------------------|----------------------------------------------------------------------------------------------------|---------|--|
|                                 | Raquel Ostrovsky                                                                                                    | My Details Age<br>19<br>Cender<br>Fenale<br>Maling Street<br>2526 Batchalder St<br>Maling Zip/Postal Code<br>11235                                                                                                    | Grade<br>N/A<br>Birthdate<br>2001-02-09<br>Mailing City<br>Brookyn<br>Mailing Country<br>United States | Last Name<br>Ostrovsky<br>Mobile Phone<br>710607501<br>Mailing State/Province<br>NY | Segister Online<br>Browse Mantherships<br>Browse Registrations           Browse Registrations           My Household           Adult Test Ostrovsky<br>Last Nume: Ostrovsky<br>Last Nume: Ostrovsky<br>Gender: Male<br>Center: Male | م<br>تې |  |
|                                 | Registrations         Account Balance         Stored A           Household Classes         My Classes         Previous House           O         Household Classes         Interview         Previous House           ATTENDEE(s)         COURSE OPTION         COURSE OPTION | bloccounts blocclasses blocclasses bloccla | DATE                                                                                                   | Time Frame                                                                          | Child A Test Ostrovsky<br>Ag: 9<br>Las Itame: Ostrovsky<br>Gender: Male<br>Birthalae: 2012-01-04                                                                                                    | ¢       |  |
|                                 | No Upcoming Classes Show More B Enrollments for                                                                                                    | 0/0 visible                                                                                                    |                                                                                                    | ShowLess                                                                            | Child B Test Ostrovsky<br>Ag: 3<br>Last Name: Ostrovsky<br>Gender: Male<br>Birthdate : 2018-01-08                                                                                                    | ŵ       |  |
| © ©2020 Kings Bay Y/JCC Brookly | No Enrollment Data                                                                                                    |                                                                                                    |                                                                                                    |                                                                                     |                                                                                                    |         |  |

This will bring you to the registrations page where you select from the categories that you need.

|                                  | Home                              | Program Registrations | Memberships | Kings Bay Y | JCC Brooklyn   | Donate More N   | ~             |               |
|----------------------------------|-----------------------------------|-----------------------|-------------|-------------|----------------|-----------------|---------------|---------------|
|                                  | Back                              | Register              |             | Questions   |                | Walvers         | Summary       | Next          |
|                                  | Keyword or Code                   | Q                     | PROGRAM     | COURSE      | COURSE SESSION | START DATE      | SESSION PRICE | OPTION PRICES |
|                                  | BROWSE                            | FILTER                |             |             | Select a C     | Category to Bro | wse Programs  |               |
|                                  | CATEGORIES<br>Afterschool Program | 15                    |             |             |                |                 |               |               |
|                                  | KBY Academy                       |                       |             |             |                |                 |               |               |
|                                  | ri escrioti ri ogranis            | RESET                 |             |             |                |                 |               |               |
|                                  |                                   |                       |             |             |                |                 |               |               |
| © ©2020 Kings Bay Y/JCC Brooklyn |                                   |                       |             |             |                |                 |               |               |

#### Step 3:

Click on the option that you need (i.e. if you want Learn to Swim, select Learn to Swim).

|                | JCC<br>Broughdam       | Home              | My Household 🗸 | Programs | Membersh  | ips Donate     | FAQs KB Y Link | ks 🗸          |         |             | Raquel Ostrovsky 0 |
|----------------|------------------------|-------------------|----------------|----------|-----------|----------------|----------------|---------------|---------|-------------|--------------------|
|                | Back                   | O<br>Register     |                |          | Questions |                | Contracts      |               | Summary | Next        |                    |
|                | 🖏 Current Location: Ki | ings Bay Y - Main | Site (Change)  |          |           |                |                |               |         |             |                    |
|                | Keyword or Code        |                   | ٩              | PROGRAM  | COURSE    | COURSE SESSION | START DATE     | SESSION PRICE | OP      | TION PRICES |                    |
|                |                        | SEARCH            |                |          |           |                |                |               |         |             |                    |
|                | BROWSE                 |                   | FILTER         |          |           | Select a Ca    | tegory to Brow | vse Programs  | S       |             |                    |
|                | CATEGORIES             |                   | ~              |          |           |                |                |               |         |             |                    |
|                | Learn to Swim          |                   |                |          |           |                |                |               |         |             |                    |
|                | Preschool              |                   |                |          |           |                |                |               |         |             |                    |
|                |                        | RESET             |                |          |           |                |                |               |         |             |                    |
|                |                        |                   |                |          |           |                |                |               |         |             |                    |
|                |                        |                   |                |          |           |                |                |               |         |             |                    |
| ©2020 Kings Ba | y Y/JCC Brooklyn       |                   |                |          |           |                |                |               |         |             |                    |

Once you click on the selection you need, you will see all the options available.

| Keyword or Code               | ٩      | PROGRAM             | COURSE                        | COURSE SESSION | START DATE       | SESSION PRICE | OPTION PRICES                                                        |               |
|-------------------------------|--------|---------------------|-------------------------------|----------------|------------------|---------------|----------------------------------------------------------------------|---------------|
| SEARCH                        |        | Advanced            | Advanced (Ages 5-14)          | Summer 2022    | multiple options |               | Non-Member<br>\$210.00 - \$240.00<br>Member                          | options<br>\$ |
| BROWSE                        | FILTER | Beginner 1          | Beginner 1 (Ages 3-5)         | Summer 2022    | multiple options |               | Non-Member<br>\$210.00 - \$240.00<br>Member<br>\$175.00 - \$200.00   | OPTIONS<br>4  |
| Learn to Swim Preschool       |        | Beginner 1          | Beginner 1 (Ages 5-14)        | Summer 2022    | multiple options |               | Non - Member<br>\$210.00 - \$240.00<br>Member<br>\$175.00 - \$200.00 | OPTIONS<br>4  |
| PROCRAMS                      | ~      | Beginner 1          | Beginner 1 (Ages 5-8)         | Summer 2022    | multiple options |               | Non-Member<br>\$210.00 - \$240.00<br>Member<br>\$175.00 - \$200.00   | OPTIONS<br>\$ |
| Beginner 1<br>Beginner 2      |        | Beginner 2          | Beginner 2 (Ages 3-5)         | Summer 2022    | multiple options |               | Non - Member<br>\$210.00 - \$240.00<br>Member<br>\$175.00 - \$200.00 | орпонз<br>Ф   |
| Intermediate Long             |        | Beginner 2          | Beginner 2 (Ages 5-14)        | Summer 2022    | multiple options |               | Non-Member<br>\$210.00 - \$240.00<br>Member<br>\$175.00 - \$200.00   |               |
| Parent & Me<br>Swim Team Prep |        | Beginner 2          | Beginner 2 (Ages 5-8)         | Summer 2022    | multiple options |               | Non - Member<br>\$210.00 - \$240.00<br>Member<br>\$175.00 - \$200.00 | ортомя<br>Ф   |
| RESET                         |        | ) Intermediate Long | Intermediate Long (Ages 5-14) | Summer 2022    | multiple options |               | Non-Member<br>\$210.00 - \$240.00<br>Member                          |               |

-

Select the class you are interested in.

- For programs that have multiple options, you can filter the options to get a targeted list (i.e. Selecting Beginner 1 will show you all the available class dates for that specific level

| Registe                               | r                | 0          | Questions              | Co             | Intracts         |               | Summary                                                            |
|---------------------------------------|------------------|------------|------------------------|----------------|------------------|---------------|--------------------------------------------------------------------|
| 図 Current Location: Kings Bay Y - Mai | in Site (Change) |            |                        |                |                  |               |                                                                    |
| Keyword or Code                       | q                | PROGRAM    | COURSE                 | COURSE SESSION | START DATE       | SESSION PRICE | OPTION PRICES                                                      |
| SEARCH                                |                  | Beginner 1 | Beginner 1 (Ages 3-5)  | Summer 2022    | multiple options |               | Non-Member<br>\$210.00 - \$240.00                                  |
| BROWSE                                | FILTER           | U streame  |                        |                |                  |               | \$175.00-\$200.00                                                  |
| CATEGORIES                            | ~                | Beginner 1 | Beginner 1 (Ages 5-14) | Summer 2022    | multiple options |               | Non-Member<br>\$210.00 - \$240.00<br>Member<br>\$175.00 - \$200.00 |
| Learn to Swim                         |                  |            |                        |                |                  |               | Non-Member<br>\$210.00 - \$340.00                                  |
| Preschool                             |                  | Beginner 1 | Beginner 1 (Ages 5-8)  | Summer 2022    | multiple options |               | Member<br>\$175.00 - \$200.00                                      |
| PROGRAMS                              |                  |            |                        |                |                  |               |                                                                    |
| Advanced                              |                  |            |                        |                |                  |               |                                                                    |
| Beginner 1                            |                  |            |                        |                |                  |               |                                                                    |
| Beginner 2                            |                  |            |                        |                |                  |               |                                                                    |
| Intermediate Long                     |                  |            |                        |                |                  |               |                                                                    |
| Intermediate Wide                     |                  |            |                        |                |                  |               |                                                                    |
| Parent & Me                           |                  |            |                        |                |                  |               |                                                                    |
| Swim Team Prep                        |                  |            |                        |                |                  |               |                                                                    |
| COURSES                               |                  |            |                        |                |                  |               |                                                                    |
| Beginner 1 (Ages 3-5)                 |                  |            |                        |                |                  |               |                                                                    |
| Regioner 1 (Ages 5-14)                |                  |            |                        |                |                  |               |                                                                    |

# Step 3.

Select the Learn to Swim option you want by clicking on "OPTIONS."

| Brooklyn Home Program Registrations                                                       | Memberships                             | Kings Bay Y JCC Bro                                                           | oklyn Donate More                                                      | e 🗸                |                   |               |
|-------------------------------------------------------------------------------------------|-----------------------------------------|-------------------------------------------------------------------------------|------------------------------------------------------------------------|--------------------|-------------------|---------------|
| Back Register                                                                             | C                                       | Juestions                                                                     | Walvers                                                                |                    | Summary           | Next          |
| Keyword or Code                                                                           | Q PROGRAM                               | COURSE                                                                        | COURSE SESSION                                                         | START DATE         | SESSION PRICE     | OPTION PRICES |
| SEARCH                                                                                    | JCC Brookly<br>Windsor Ten<br>Preschool | n at 2's - Full Day at Preschool<br>race JCC Brooklyn at Windsor<br>Terrace   | at 2 days per week - 2's - Full Day at<br>Preschool at Windsor Terrace | (S None Sep 07 '20 | \$1,125 per month | ортона        |
| BROWSE FILTER<br>CATEGORIES                                                               | JCC Brookly<br>Windsor Ten<br>Preschool | n at 2's - Full Day at Preschool -<br>race JCC Brooklyn at Windsor<br>Terrace | at 3 days per week - 2's - Full Day at<br>Preschool at Windsor Terrace | ( None Sep 07 '20  | \$1,495 per month | оепонз<br>Ф   |
| Afterschool Programs<br>KBY Academy                                                       | JCC Brookly<br>Windsor Ten<br>Preschool | n at 2's - Full Day at Preschool :<br>race JCC Brooklyn at Windsor<br>Terrace | at 4 days per week - 2's - Full Day at<br>Preschool at Windsor Terrace | ③ None Sep 07 '20  | \$1,695 per month |               |
| Preschool Programs PROGRAMS                                                               | JCC Brookly<br>Windsor Ten<br>Preschool | n at 2's - Full Day at Preschool ;<br>race JCC Brooklyn at Windsor<br>Terrace | at 5 days per week - 2's - Full Day at<br>Preschool at Windsor Terrace | ( None Sep 07 '20  | \$1,895 per month | ортонз<br>Ф   |
| JCC Brooklym at Clinton Hill Preschool and Child<br>Care                                  | JCC Brookly<br>Windsor Ten<br>Preschool | n at 2's - Half Day at Preschool<br>race JCC Brooklyn at Windsor<br>Terrace   | at 2 days per week - 2's - Half Day at<br>Preschool at Windsor Terrace | ( None Sep 07 '20  | \$915 per month   | ортонз<br>↓   |
| JCC Brooklyn at North Williamsburg Preschool<br>JCC Brooklyn at Windsor Terrace Preschool | JCC Brookly<br>Windsor Ten<br>Preschool | n at 2's - Half Day at Preschool<br>race JCC Brooklyn at Windsor<br>Terrace   | at 3 days per week - 2's - Half Day at<br>Preschool at Windsor Terrace | ( None Sep 07 '20  | \$1,235 per month | options<br>V  |
| Kings Bay Y Preschool                                                                     | JCC Brookly                             | n at 2's - Half Day at Preschool                                              | at 4 days per week - 2's - Half Day at                                 | ~                  |                   |               |

Once you click "OPTIONS," the drop-down menu will let you select the days you need.

| Keyword or Code                                                                                                    | ۹      | PROGRAM                                                                                         | COURSE                                                                                                    | COURSE SESSION                                                                                            | START DATE                                 | SESSION PRICE                                                                                                    | OPTION PRICES                               |  |
|----------------------------------------------------------------------------------------------------|--------|-------------------------------------------------------------------------------------------------|----------------------------------------------------------------------------------------------------|----------------------------------------------------------------------------------------------------|--------------------------------------------|----------------------------------------------------------------------------------------------------|---------------------------------------------|--|
| SEARCH                                                                                                    |        | Beginner 1                                                                                      | Beginner 1 (Ages 3-5)                                                                                                    | Summer 2022                                                                                               | multiple options                           |                                                                                                    | Non-Member<br>\$210.00 - \$240.00<br>Member |  |
| BROWSE FILT                                                                                                    | ER     | _                                                                                               |                                                                                                    |                                                                                                    |                                            |                                                                                                    | \$175.00 - \$200.00                         |  |
| CATEGORIES                                                                                                    | $\sim$ |                                                                                                 | 0                                                                                                    | You can enroll in up to 1 opt                                                                             | ions for Beginner 1 (Ag                    | es 3-5) - Summer 2022                                                                                                    |                                             |  |
| Learn to Swim                                                                                                    |        | SUPERVISOR:<br>Eugene Prokhin                                                                   |                                                                                                    |                                                                                                    |                                            |                                                                                                    |                                             |  |
| Preschool                                                                                                    |        | Email: info@kingsb<br>Phone: 718-648-7                                                          | ayy.org<br>703 ext 0                                                                                                    |                                                                                                    |                                            |                                                                                                    |                                             |  |
| PROGRAMS                                                                                                    | ~      |                                                                                                 |                                                                                                    |                                                                                                    |                                            |                                                                                                    |                                             |  |
| Advanced                                                                                                    |        |                                                                                                 |                                                                                                    |                                                                                                    |                                            |                                                                                                    |                                             |  |
| Berinner 1                                                                                                    |        | WEDNESDAY                                                                                       | - 4:30 PM - 5:15 PM                                                                                                    |                                                                                                    | AM SUND                                    |                                                                                                    |                                             |  |
| Beginner 2                                                                                                    |        | Jul 06 '2                                                                                       | 2 - Aug 24 '22                                                                                                    | Jul 09 '22 - Aug 27 '22                                                                                   | J                                          | ul 10'22 - Aug 28'22                                                                                                    |                                             |  |
| Intermediate Long                                                                                                    |        | No day of<br>4:30 P                                                                             | week specified<br>M - 5:15 PM                                                                                                    | No day of week specified<br>11:00 AM - 11:45 AM                                                           | No<br>1                                    | day of week specified<br>1:00 AM - 11:45 AM                                                                                                    |                                             |  |
|                                                                                                    |        | 8 spot                                                                                          | s remaining                                                                                                    | 8 spots remaining                                                                                         |                                            | 8 spots remaining                                                                                                    |                                             |  |
| Intermediate Wide                                                                                                    |        |                                                                                                 |                                                                                                    | Ages 2 to 5                                                                                               |                                            | A gos 2 to 5                                                                                                    |                                             |  |
| Intermediate Wide<br>Parent & Me                                                                                                    |        | یں<br>Location: Kin                                                                             | Ages 3 to 5<br>3s Bay Y - Main Site                                                                                                  | Location: Kings Bay Y - Main S                                                                            | ite Locati                                 | on: Kings Bay Y - Main Site                                                                                                    |                                             |  |
| Intermediate Wide<br>Parent & Me<br>Swim Team Prep                                                                                                 |        | عی<br>Location: Kin<br>Number                                                                   | Ages 3 to 5<br>gs Bay Y - Main Site<br>r of Classes: 8                                                                               | Location: Kings Bay Y - Main S<br>Number of Classes: 7                                                    | ite Locati                                 | www.hges31037                                                                                                    |                                             |  |
| Intermediate Wide<br>Parent & Me<br>Swim Team Prep<br>COURSES                                                                                      | _      | 28 -<br>Location: Kin<br>Number<br>Non-Member<br>\$240.00                                       | Ages 3 to 5<br>55 Bay Y - Main Site<br>rof Classes: 8<br>Member<br>\$200.00                                                          | Location: Kings Bay Y - Main S<br>Number of Classes: 7<br>Non-Member Member<br>\$210.00 \$175.00          | ite Locati<br>I<br>Ir Non-Mon<br>) \$210.0 | w Ages 5 to 5<br>on: Kings Bay Y - Main Site<br>Number of Classes: 7<br>ober Member<br>) \$175.00                                                                                                    |                                             |  |
| Intermediate Wide<br>Parent & Me<br>Swim Team Prep<br>COURSES<br>Beginner 1 (Ages 3-5)                                                             | _      | ع میں<br>Location: Kin<br>Number<br>\$240.00                                                    | Ages 3 to 5<br>sp Bay Y - Main Site<br>of Classes: 8<br>Member<br>\$200.00                                                           | Location: Kings Bay Y - Main S<br>Number of Classes: 7<br>Non-Member Membe<br>\$210.00 \$173.00<br>ENROLL | ite Locati<br>r Non-Men<br>o \$210.0       | Auron Classes: 7<br>Auron Classes: 7<br>Auron Momber<br>0 \$175.00<br>ENROLL                                                                                                    |                                             |  |
| Intermediate Wide<br>Parent & Me<br>Swim Team Prep<br>COURSES<br>Beginner 1 (Ages 3-5)<br>Beginner 1 (Ages 5-14)                                   |        | ع در<br>Location: Kin<br>Number<br>S24000<br>۲                                                  | Ages 3 to 5<br>sp Bay Y - Main Site<br>rof Classes: 8<br>Member<br>\$200.00<br>NROLL<br>ISO PM - 5:15 PM                             | Location: Kings Bay Y - Main S<br>Number of Classes: 7<br>Non-Member S17500<br>£21000                     | ite Locati<br>r Non-Mon<br>S210,0          | Int Kings Bay Y- Main Site<br>Number of Classes 7<br>Isber Member<br>0 \$175.00                                                                                                    |                                             |  |
| Intermediate Wide<br>Parent & Me<br>Swim Team Prep<br>COURSES<br>Beginner 1 (Ages 3-5)<br>Beginner 1 (Ages 5-6)<br>Beginner 1 (Ages 5-8)           |        | 22. Location: Kin<br>Location: Kin<br>Number<br>\$240.00<br>E<br>MONDAY -/                      | Ages 3 to 5<br>sp Bay Y - Main Site<br>of Classes 8<br>Member<br>520000<br>NROLL<br>ISO PM - 5:15 PM                                 | Location: Kings Bay Y - Main<br>Number of Classes: 7<br>Non-Member Membe<br>\$21000 \$1750<br>ENROLL      | ite Locati<br>rr Non-Men<br>9              | Direction of the second second |                                             |  |
| Intermediate Wide<br>Parent & Me<br>Swim Team Prep<br>COURSES<br>Beginner 1 (Ages 3-5)<br>Beginner 1 (Ages 5-14)<br>Beginner 1 (Ages 5-8)<br>RESET | _      | 88<br>Location: Kinj<br>Number<br>2240.00<br>E<br>MONDAV - /<br>Jul 11/2<br>No day of<br>4:30 P | Ages 3 to 5<br>sp Bay Y - Main Site<br>of Classes: 8<br>Member<br>\$200.00<br>NROLL<br>2: Aug 22 '22<br>week specified<br>M: 5115 PM | Locatics (Figure 3 ( ))<br>Number of Classes: 7<br>Number of Classes: 7<br>Non-Member<br>\$21000<br>EMROL | ite Locati                                 | ENROLL                                                                                                    |                                             |  |

Select the days you want by clicking "enroll." (This is available once registration opens.)

Once you click on the day you want, you will see a pop-up to select the person you want to enroll in this program.

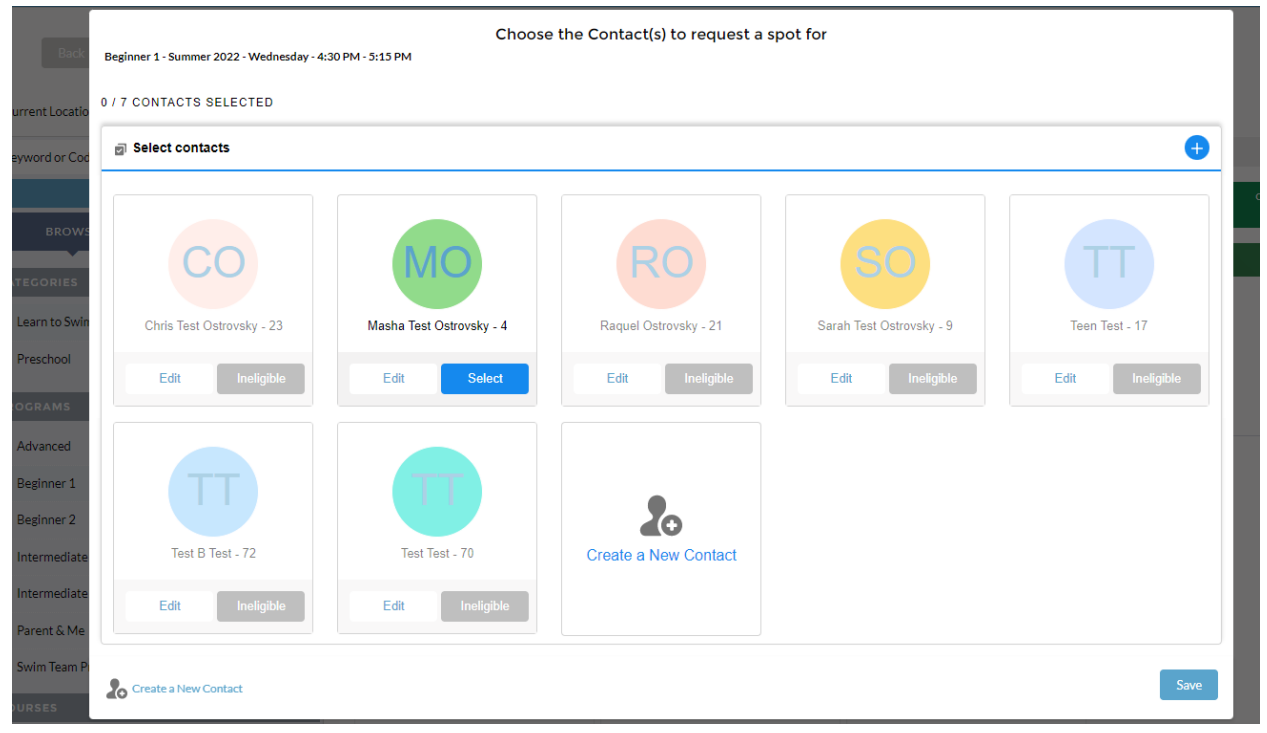

- If the site does not letting you select a person, click on "Ineligible" and you will see why you cannot register them for that particular class.

| Back                                                 | Beginner 1 - Summer 2022 - Wednesday - 4:30 | Choo<br>PM - 5:15 PM     | se the Contact(s) to request a sp                                                                        | pot for                         |                 | ¥<br>\$0.0   |
|------------------------------------------------------|---------------------------------------------|--------------------------|----------------------------------------------------------------------------------------------------|---------------------------------|-----------------|--------------|
| 🔊 Current Locatio                                    | 0 / 7 CONTACTS SELECTED                     |                          |                                                                                                    |                                 |                 |              |
| Keyword or Cod                                       | Select contacts                             |                          |                                                                                                    |                                 | •               |              |
| BROWS<br>CATEGORIES<br>Learn to Swin                 | Chris Test Ostrovsky - 23                   | Masha Test Ostrovsky - 4 | Unable to Select × This person can not be selected for the following reasons:     above maximum age of 5 | Soo<br>Sarah Test Ostrovsky - 9 | Teen Test - 17  | OPTIONS<br>T |
| Preschool                                            | Edit Ineligible                             | Edit Select              | Edit Ineligible                                                                                          | Edit Ineligible                 | Edit Ineligible |              |
| Advanced<br>Beginner 1<br>Beginner 2<br>Intermediate | Test B Test - 72                            | Test Test - 70           | Create a New Contact                                                                                     |                                 |                 |              |
| Intermediate<br>Parent & Me                          | Edit Ineligible                             | Edit Ineligible          |                                                                                                    |                                 |                 |              |
| Swim Team Pi<br>COURSES                              | Create a New Contact                        |                          |                                                                                                    |                                 | Save            |              |

- You can also edit that person's information (i.e. if the birthday you first entered was entered incorrectly) by clicking "Edit" under their name.

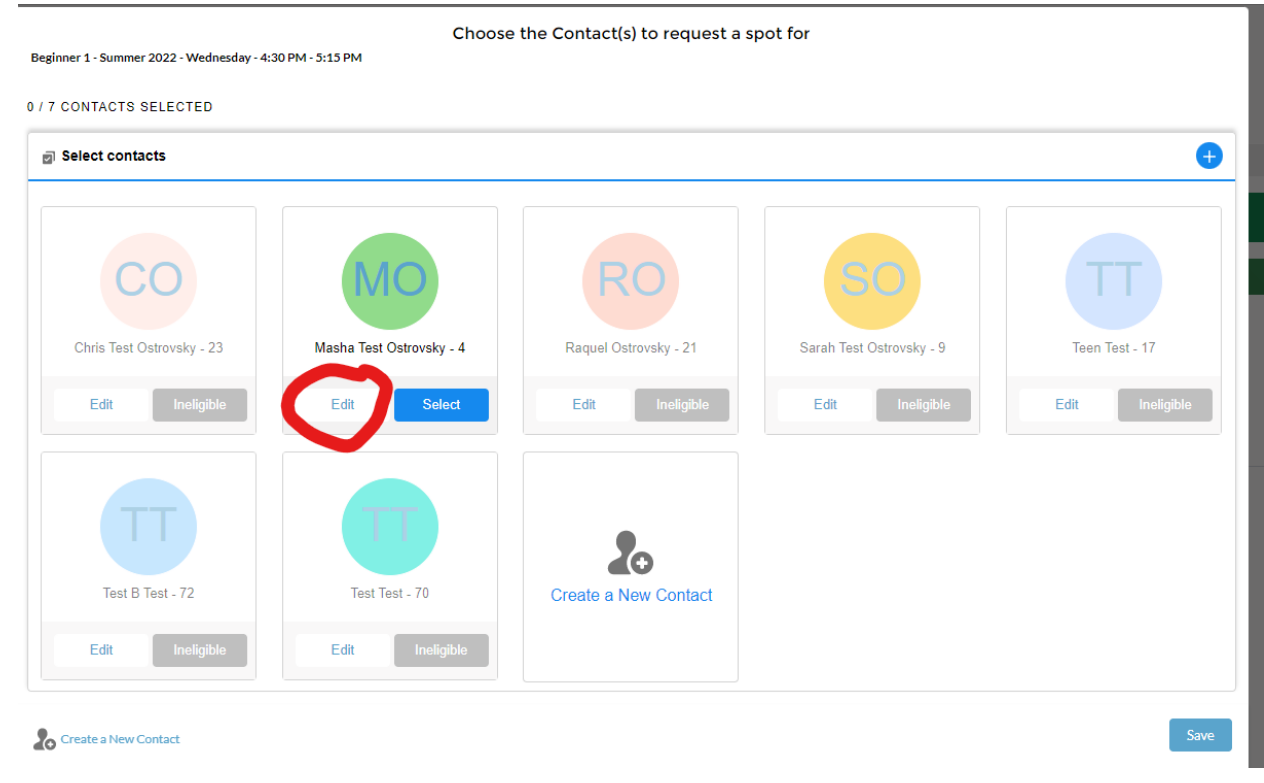

Once you select the individual you want to register, click "Save" at the bottom right corner.

| eginner 1 - Summer 2022 - Wednesday - 4:3 | Choose<br>10 PM - 5:15 PM | the Contact(s) to request a s      | pot for                  |                 |
|-------------------------------------------|---------------------------|------------------------------------|--------------------------|-----------------|
| / 7 CONTACTS SELECTED                     |                           |                                    |                          |                 |
| Select contacts                           |                           |                                    |                          | •               |
| Chris Test Ostrovsky - 23                 | Masha Test Ostrovsky - 4  | Raquel Ostrovsky - 21              | Sarah Test Ostrovsky - 9 | Teen Test - 17  |
| Edit Ineligible                           | Edit Select               | Edit Ineligible                    | Edit Ineligible          | Edit Ineligible |
| Test B Test - 72                          | Test Test - 70            | <b>2</b> ↔<br>Create a New Contact |                          |                 |
| Edit Ineligible                           | Edit Ineligible           |                                    |                          |                 |
| Create a New Contact                      |                           |                                    |                          | Save            |

Once you select what you want to register for, click "NEXT" at the top right.

| BAY | Brogelign Home My Household ~ | Programs Memberships Donate FAQs KBYLinks V                                                                                                    | Raquel Ostrovsi |
|-----|-------------------------------|----------------------------------------------------------------------------------------------------|-----------------|
|     | Bick Register                 | Questions Contracts Summe Level (2400)<br>04.62                                                                                                    |                 |
|     | Keyword or Code               | Q PROGRAM COURSE COURSE SESSION START DATE SESSION PRICE OPTION PRICES                                                                                                    |                 |
|     | SEARCH<br>BROWSE              | Beginner 1 Beginner 1 (Ages 3-5) Summer 2022 multiple options                                                                                                    |                 |
|     |                               | You can enroll in up to 1 options for Beginner 1 (Ages 3-5) - Summer 2022                                                                                                    |                 |
|     | Learn to Swim                 | SUPERVISOR:<br>Eugene ProMin<br>Empilitation for the work                                                                                                    |                 |
|     | Preschool                     | Phone: 710-640-7703 ext.0                                                                                                    |                 |
|     | PROGRAMS                      |                                                                                                    |                 |
|     | Beginner 1                    | WEDNESDAY - 42017M - 513 FM 1 SATURDAY - 1500 AM - 1515 AM SUNDAY - 1500 AM - 1515 AM                                                                                                    |                 |
|     | Beginner 2                    | Jul 06 32 - Aug 24 32 Jul 09 32 - Aug 27 32 Jul 10 32 - Aug 27 32 Jul 10 32 - Aug 28 32 Jul 10 32 - Aug 28 32 Jul 10 32 - Aug 28 32 Jul 10 32 - Aug 28 32 Jul 10 32 - Aug 28 32 Jul 10 32 - Aug 38 32 Jul 10 32 - Aug 38 32 Jul 10 32 Jul 10 32 Jul |                 |
|     | Intermediate Long             | 4.30 PM - 513 PM 11:00 AM - 11:45 AM 11:00 AM - 11:45 AM                                                                                                    |                 |
|     | Intermediate Wide             | 28 Ages 3 to 5 28 Ages 3 to 5 28 Ages 3 to 5                                                                                                    |                 |
|     | Parent & Me                   | Location: Kings Bay Y - Main Site Location: Kings Bay Y - Main Site Location: Kings Bay Y - Main Site                                                                                                    |                 |
|     | Swim Team Prep                | rearrise to Labora o rearrise to Labora / NUTOR O'LIBINS /                                                                                                    |                 |
|     | COURSES                       | Non-Member         Nember         Non-Member         Nember           \$240.00         \$200.00         \$210.00         \$175.00         \$210.00         \$175.00                                                                                                    |                 |
|     | Beginner 1 (Ages 3-5)         | Beoli Decui                                                                                                    |                 |
|     | Beginner 1 (Ages 5 · 14)      | M/IND/X-2019/6-5119/                                                                                                    |                 |

This will bring you to the "contract" portion where you will need to e-sign the contracts.

| Back Regis                                                                              | )               | Questions |                               | Contracts  | Summary      | Next \$240.00<br>©3:10 |
|-----------------------------------------------------------------------------------------|-----------------|-----------|-------------------------------|------------|--------------|------------------------|
| Contracts<br>Please complete all contracts                                              |                 |           |                               |            |              |                        |
| CONTRACT NAME                                                                           | CONTRACT STATUS | SIGNATURE | LAST MODIFIED                 | ATTACHMENT | COMPLETED ON | REQUIRED               |
| Masha Test - Assumption of<br>the Risk and Waiver of<br>Liability Relating to Corona    | Draft           | Sign      | 5/19/2022 by Raquel Ostrovsky | N/A        | N/A          | Prior to Purchase      |
| Masha Test - Refund Policy                                                              | Draft           | Sign      | 5/19/2022 by Raquel Ostrovsky | N/A        | N/A          | Prior to Purchase      |
| Raquel, Chris Test, Sarah<br>Test and Masha Test<br>Ostrovsky and Test, Test B<br>and T | Draft           | Sign      | 5/19/2022 by Raquel Ostrovsky | N/A        | N/A          | Prior to Purchase      |
|                                                                                         |                 |           |                               |            |              | Pay Now                |

To e-sign the contract, click "Sign" and the contract will open for you to read and sign. You will need to click "Confirm" at the bottom right to officially sign the contract.

| Box Deferr WArn Schary Int (1920)                                                                                                    |
|----------------------------------------------------------------------------------------------------|
| Terms and Conditions                                                                                                    |
| I hereby give my permission for my child to participate in all programs, swimming activities, and trips. I understand and fully recognize that risks are involved and I hereby release the Kings Bay Y or any of its sponsors, benefactors, or employees from any liability arising out of any injury to my child in the event of a medical emergency or surgical emergency. I do hereby give authority to the after school program and staff to obtain necessary emergency medicat treatment for my child with the understanding that the family will be notified as soon as possible. I grant permission to the physical medigated by the Kings Bay Y to hospitalize, scoure proper treatment for, and order injections, ansetsala, or surgery for my child. Furthermore, I understand that payment for medical services is solely the family's responsibility. I hereby give permission to the Kings Bay Y inc. to take photographs of me and/or my child to be shown in a video, brochure, advertisement, or internet display for purposes of promoting interest in the Kings Bay Y. Inc. to may chains resulting from the pictures askened on, before, or after the date of this communication. I do hereby give permission for my child to participate in all and activities. I authoritor the Kings Bay Y linc. to take parent surgate on my behalt. I realize that tiltneraries and/or programs are subject to change prior to, and during, the school year. I have carefully read the contract and other related information and agree to accept all terms as set forth above. |
|                                                                                                    |
| Careford                                                                                                    |

Once the contract is signed, you will see "Complete" under contract status and N/A under signature.

| JCO | Home Pr                                                                               | ogram Registrations | Memberships Kings Bay Y | JCC Brooklyn I                | Donate More 🗸 |              |                         |
|-----|---------------------------------------------------------------------------------------|---------------------|-------------------------|-------------------------------|---------------|--------------|-------------------------|
|     | Back C                                                                                | ster                | Questions               | v                             | Valvers       | Summary      | Next 51,250,00<br>04:48 |
|     | Waivers<br>Please sign all required waivers                                           |                     |                         |                               |               |              |                         |
|     | CONTRACT NAME                                                                         | CONTRACT STATUS     | SIGNATURE               | LAST MODIFIED                 | ATTACHMENT    | COMPLETED ON | REQUIRED                |
|     | Child A Test - Assumption of<br>the Risk and Waiver of<br>Liability Relating to Coron | Complete            | N/A                     | 1/20/2021 by Raquel Ostrovsky | N/A           | 1/20/2021    | N/A                     |
|     | Child A Test - Refund Polic                                                           | y Draft             | Sign                    | 1/20/2021 by Raquel Ostrovsky | N/A           | N/A          | Prior to Purchase       |
|     | Child A Test - Release                                                                | Draft               | Sign                    | 1/20/2021 by Raquel Ostrovsky | N/A           | N/A          | Prior to Purchase       |
|     | Child A Test - Terms of<br>Enrollment                                                 | Draft               | Sign                    | 1/20/2021 by Raquel Ostrovsky | N/A           | N/A          | Prior to Purchase       |
|     |                                                                                       |                     |                         |                               |               |              | Pay                     |

©2020 Kings Bay Y/JCC Brooklyn

A confirmation will then pop up. You can click either "Complete" or the "X" at the right-hand corner to close it out.

| Back                                        |                           |                               | Valvers  |          |  |
|---------------------------------------------|---------------------------|-------------------------------|----------|----------|--|
| Waivers<br>Please sign all required waivers |                           |                               |          |          |  |
| CONTRACT NAME                               |                           |                               |          |          |  |
|                                             | N/A                       | 1/20/2021 by Raquel Ostrovsky | N/A      | *20/2021 |  |
| Child A Test - Refund Policy                |                           | Success                       |          | 20/2021  |  |
|                                             | Contract has been signed. |                               |          | /A       |  |
|                                             |                           |                               | Complete | 7A       |  |
|                                             |                           |                               |          |          |  |
|                                             |                           |                               |          |          |  |

After all contracts are completed, click "Next" at the top right.

| Back                                                                                | ©<br>Register           | Questions |                               | Contracts  | Summary      | Next 5240.00<br>Ø6:53 |
|-------------------------------------------------------------------------------------|-------------------------|-----------|-------------------------------|------------|--------------|-----------------------|
| Contracts<br>Please complete all contract                                           | 13                      |           |                               |            |              |                       |
| CONTRACT NAME                                                                       | CONTRACT STATUS         | SIGNATURE | LAST MODIFIED                 | ATTACHMENT | COMPLETED ON | REQUIRED              |
| Masha Test - Assumptio<br>the Risk and Waiver of<br>Liability Relating to Corr      | n of<br>Complete<br>ona | N/A       | 5/19/2022 by Raquel Ostrovsky | N/A        | 5/19/2022    | N/A                   |
| Masha Test - Refund Po                                                              | olicy Complete          | N/A       | 5/19/2022 by Raquel Ostrovsky | N/A        | 5/19/2022    | N/A                   |
| Raquel, Chris Test, Sara<br>Test and Masha Test<br>Ostrovsky and Test, Tes<br>and T | ah<br>t B Complete      | N/A       | 5/19/2022 by Raquel Ostrovsky | N/A        | 5/19/2022    | N/A                   |
|                                                                                     |                         |           |                               |            |              | Pay Now               |
|                                                                                     |                         |           |                               |            |              |                       |
| lyn                                                                                 |                         |           |                               |            |              |                       |

After all contracts are signed, click "Next" again and it will bring you to the summary page.

| Back Ø<br>Register                 | Questions                  | Contracts |                       | Summary | Pay Now | \$240.00<br>©4:12   |
|------------------------------------|----------------------------|-----------|-----------------------|---------|---------|---------------------|
| Summary<br>Total Registrations: 1  |                            |           |                       |         |         | \$240.00<br>Details |
| tem 1 - Enroliment                 |                            |           |                       |         |         |                     |
| Beginner 1 - Beginner 1 (Ages 3-5) |                            |           |                       |         |         | <b>a</b>            |
| Registration                       | Туре                       |           | Attendee              |         |         |                     |
| Reg-01672                          | Enrollment                 |           | Masha Test Ostrovsky  |         |         |                     |
| Start/End Date                     | Program                    |           | Course                |         |         |                     |
| Jul 6, 2022 / Aug 24, 2022         | Beginner 1                 |           | Beginner 1 (Ages 3-5) |         |         |                     |
| Enrolled Course Options            |                            |           |                       |         |         |                     |
| Course Option Name                 | Start/End Date             |           | Duration              |         |         |                     |
|                                    | lul 6, 2022 / Aug 24, 2022 |           | 4:30 PM / 5:15 PM     |         |         | ×                   |

To check out, click on "Pay Now."

|                           | J <u>CC</u><br>Brogklyn | Home                                      | My Household 🗸       | Programs | Memberships           | Donate   | FAQs | KBYLinks 🗸     |                                  |         |         |                          | Ra |
|---------------------------|-------------------------|-------------------------------------------|----------------------|----------|-----------------------|----------|------|----------------|----------------------------------|---------|---------|--------------------------|----|
|                           |                         | Back                                      | <b>O</b><br>Register |          | Questions             |          |      | ©<br>Contracts |                                  | Summary | Pay Now | € 1<br>\$240.00<br>©3:29 |    |
|                           |                         | Summary                                   |                      |          |                       |          |      |                |                                  |         | \$2     | 240.00<br>Details        |    |
|                           | It                      | em 1 - Enrollment                         |                      |          |                       |          |      |                |                                  |         |         |                          |    |
|                           | 1                       | Beginner 1 -                              | Beginner 1 (Ages     | 3-5)     |                       |          |      |                |                                  |         |         | <b>a</b>                 |    |
|                           | 1                       | Registration<br>Reg-01672                 |                      |          | Type<br>Enrollment    |          |      |                | Attendee<br>Masha Test Ostrovsky |         |         |                          |    |
|                           | 2                       | start/End Date<br>Iul 6, 2022 / Aug 24, 2 | 022                  |          | Program<br>Beginner 1 |          |      |                | Course<br>Beginner 1 (Ages 3-5)  |         |         |                          |    |
|                           | 1                       | Enrolled Course                           | Options              |          | 0.15.10.1             |          |      |                |                                  |         |         |                          |    |
|                           | 1                       | Vednesday - 4:30 PM                       | - 5:15 PM            |          | Jul 6, 2022 / Aug 2   | 24, 2022 |      |                | 4:30 PM / 5:15 PM                |         |         | ×                        |    |
|                           |                         |                                           |                      |          |                       |          |      |                |                                  |         | Pay     | Now                      |    |
| ©©©2020 Kings Bay Y/JCC I | Brooklyn                |                                           |                      |          |                       |          |      |                |                                  |         |         |                          |    |

You will need to click "Make Payment," which will allow you to choose a payment option and to enter it.

|   | Jetty rayment                                                                                                    |                 |               |
|---|----------------------------------------------------------------------------------------------------|-----------------|---------------|
|   | 1 DUE NOW - PROGRAM FEES                                                                                                    | 160UHBD         | TOTAL DUE NOW |
|   | ? This section has the amounts that are payable today for your purchase. The Make Payment button will allow you to entrinformation or you can select from any active Stored Accounts that are available for your household. | er your payment | \$240.00      |
|   | Registration - Masha Test - Wednesday - 4:30 PM - 5:15 PM - Start Date: 2022-07-06                                                                                                    | \$240.00        |               |
|   | Balance Total:                                                                                                    | \$240.00        |               |
|   | Make Payment                                                                                                    |                 |               |
|   | Setup Payment                                                                                                    |                 |               |
|   |                                                                                                    |                 |               |
|   |                                                                                                    |                 |               |
|   |                                                                                                    |                 |               |
|   |                                                                                                    |                 |               |
|   | ×                                                                                                    |                 |               |
|   | Make Payment                                                                                                    |                 |               |
|   | ay Amount                                                                                                    |                 |               |
|   | \$240.00                                                                                                    |                 |               |
|   | Select Payment Method                                                                                                    |                 |               |
|   | Select Payment Method<br>Tender Types                                                                                                    |                 |               |
| _ | Credit Card                                                                                                    |                 |               |
|   |                                                                                                    |                 |               |
|   | ACH                                                                                                    |                 |               |
|   | ACH                                                                                                    |                 |               |
|   |                                                                                                    |                 |               |

- Credit cards incur a processing fee (uses your card #).
- ACH does not incur a fee (uses your bank account # and routing #)

After you make the payment, you're all set! You will able to view the registration(s) on the home page of your account.

All payments are calculated automatically.